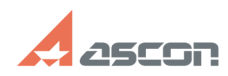

04/26/2024 13:34:17

## Ошибка Error Code 48 или Unable[..]

## **FAQ Article Print** База знаний (FAQ)::Система 08/20/2019 12:21:12 Category: Last update: лицензирования::Sentinel HASP (HASP SRM) State: public (all) Keywords hasrdlock, hasp, srm, 48, 37 Problem (public) В процессе установки драйвера Sentinel HASP возникает ошибка Unable to start/stop hardlock service with parameters... В процессе установки драйвера Sentinel HASP возникает ошибка вида Error Code: 48 X YYY ZZZZ Solution (public) ВНИМАНИЕ! Перед тем, как выполнять рекомендации, приведенные в этой статье, остановите антивирус и брандмауэр, отключите UAC и DEP, если перечисленные компоненты и ПО установлены и запущены на Вашем компьютере, или попросите Вашего системного администратора сделать это. В процессе выполнения рекомендаций Вам понадобится перезагрузить компьютер. После каждой перезагрузки проверяйте, что антивирус не запустился снова (если запустился снова остановите его). ВНИМАНИЕ! Для выполнения действий Вам потребуется работа в командной строке. Чтобы открыть окно командной строки на ОС Windows XP выберите Пуск - Все программы - Стандартные - Командная строка на ОС Windows 7 выберите Пуск - Все программы - Стандартные, на пункте Командная строка нажмите правую клавишу и выберите Запуск от имени администратора на ОС Windows 8 и 8.1 в окне Проводника Windows (в любом каталоге) выберите Файл - Открыть командную строку - Открыть командную строку как администратор Изначально выполните пункты исключая пункт номер 7. Если это не принесло результатов то повторите выполнение переустановки включая пункт 7 Для устранения проблемы необходимо выполнить следующие действия в строгой последовательности: остановите все приложения, которые используют в работе ключи Sentinel и HASP (всех модификаций), а затем отсоедините все usb-ключи Sentinel и HASP остановите службу Sentinel LDK License Manager\* в оснастке Службы Windows или выполните в командной строке net stop hasplms остановите службу HASP Loader в оснастке Службы Windows (если есть) скачайте актуальный драйвер Sentinel HASP (HASP SRM) [1]здесь, распакуйте архив в любом месте на компьютере и перетащите файл в окно командной строки (или выполните в командной строке сd <путь к каталогу с файлом драйвера>, например, cd C:\haspdinst\) удалите установленный драйвер Sentinel HASP (HASP SRM) выполнив в командной строке haspdinst -fr -purge перезагрузите компьютер установите актуальный драйвер, выполнив в командной строке haspdinst -i Если ошибка снова возникла, выполните удаление драйвера как описано выше, затем перезагрузите компьютер и перейдите к рекомендациям из пункта 8. откройте Диспетчер устройств Windows (Компьютер - Свойства - Диспетчер устройств) и отобразите скрытые устройства (Вид - Показать скрытые устройства). Если в ветке Драйверы несамонастраиваемых устройств есть устройство hardlock, то удалите его: удалите папки C:\Program Files\Aladdin\ (C:\Program Files (x86)\Aladdin\ для 64-разрядных OC) - C:\Windows\Setup\Aladdin\ удалите из папки C:\Windows\System32\DriverStore\FileRepository\ все файлы, название которых начинается с aks удалите из папки C:\Windows\System32\Drivers\ файлы hardlock.sys aksfridge.sys akshasp.sys aksclass.sys - aksusb.sys удалите файл hasplms.exe из папки C:\Windows\System32\ удалите из системного реестра ветку HKEY\_CURRENT\_USER\Software\Aladdin Knowledge Systems\ выполните в реестре поиск и удаление всех веток, в названии имени или параметра которых есть слова hasplms или hardlock: - перезагрузите компьютер установите драйвер Sentinel HASP (HASP SRM), выполнив в окне командной строки haspdinst -i -fi -kp -fss перезагрузите компьютер и убедитесь, что драйвер успешно установился и запустился: в процессах есть hasplms.exe в браузере открывается утилита [2]Admin Control Center \* в прежних версиях драйвера служба может называться HASP License Manager или Sentinel HASP License Manager или Sentinel Local License Manager [1] http://sd.ascon.ru/ftp/Public/Utils/Sentinel%20HASP/Russian/driver/haspdinst.zip [2] http://localhost:1947